**Steps** to Successfully Running

## TurningPoint AnyWhere for PC

0

Plug in the receiver.

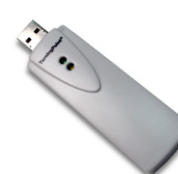

2 Open TurningPoint AnyWhere by double clicking the icon from the desktop.

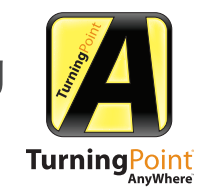

- 3 Select a Participant List from the participants option on the toolbar menu, if tracking students.
- 4 Select a Question List from the question option on the toolbar menu, if using pre-created questions.

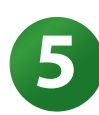

- Reset the session, from the session option on the toolbar menu.
- 6 Open and close polling from the showbar.

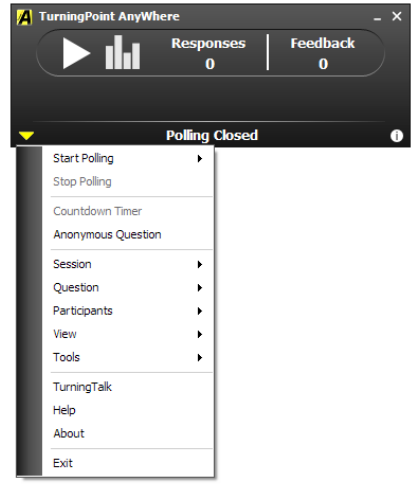

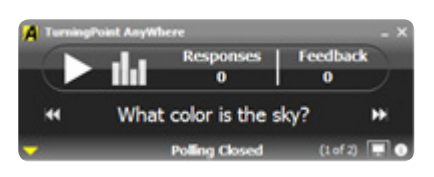

- Save the session, from the session option on the toolbar menu.
  - Generate Reports, from the tools option on the toolbar menu.

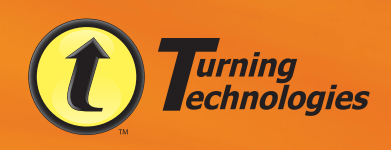

View Additional Resources at TurningTalk, our Social Learning Community: www.Turning-Talk.com

255 W. Federal Street • Youngstown, OH 44503 Toll-Free: 866-746-3015 • TurningTechnologies.com